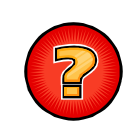

## Comment débloquer les fenêtres popup dans le navigateur Internet Google Chrome ?

Le navigateur Internet Google Chrome dispose d'une sécurité permettant de bloquer les fenêtres popup (fenêtres intempestives) ouvertes par les sites Internet sur lesquels navigue l'utilisateur. La fenêtre correspondant au résultat d'une impression cartographique sous VEREMAP est une fenêtre popup qui est, par défaut, bloquée par le navigateur. Il est donc nécessaire de redéfinir les paramètres de blocage afin que la fenêtre d'impression de VEREMAP ne soit plus systématiquement bloquée par le navigateur.

**Notes** : Seules les procédures concernant le <u>navigateur Google Chrome</u> sont expliquées dans ce document.

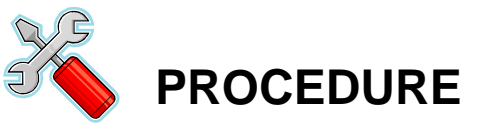

Dans la fenêtre du navigateur Google Chrome, cliquez sur le bouton situé en haut à droite de l'écran. Dans la liste déroulante, cliquez sur le menu « **Paramètres** ». Un nouvel onglet « **Paramètres** » est ouvert.

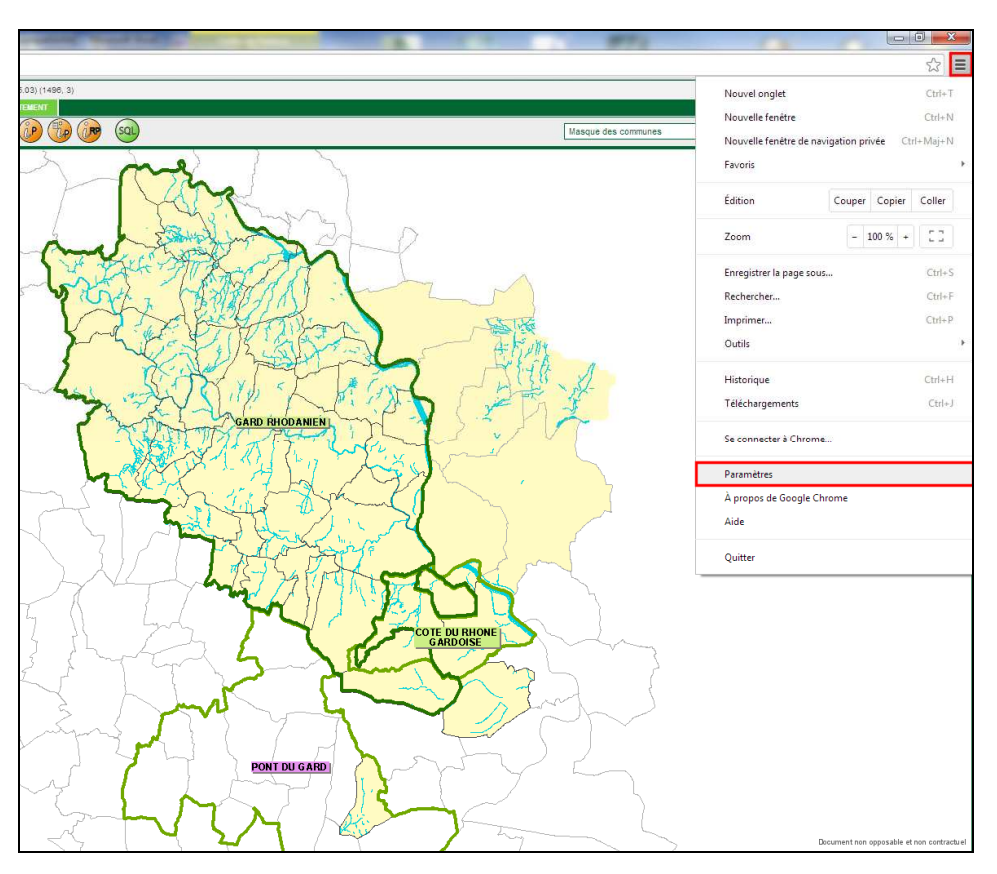

2

Dans l'onglet « Paramètres », cliquez sur le lien « Afficher les paramètres avancés... » situé au bas de la liste. La liste est étendue. Dans la rubrique « Confidentialité », cliquez sur le bouton « Paramètres de contenu... ». Une nouvelle fenêtre « Paramètres du contenu » est ouverte.

| /                                          | × A Paramètres ×                                                                                                    |  |
|--------------------------------------------|----------------------------------------------------------------------------------------------------|--|
| $\  \   \leftrightarrow \  \   \mathbf{G}$ | C chrome://settings                                                                                                    |  |
| Chromo                                     | Daramètres                                                                                                    |  |
| Chrome                                     | Palameties                                                                                                    |  |
| Historique                                 | Ouvrir une session                                                                                                    |  |
| Extensions                                 | Connectez-vous à Google Chrome avec votre compte Google pour enregistrer vos fonctionnalités personnalisées                            |  |
| Paramètres                                 | sur le Web et y accéder à partir de Google Chrome sur n'importe quel ordinateur. De plus, vous seiez                                   |  |
|                                            | automatiquement connecte à vos services Google favoris. <u>En savoir plus</u>                                                          |  |
| Aide                                       | Connexion à Chrome                                                                                                    |  |
|                                            | Au démarrage                                                                                                    |  |
|                                            | Ouvrir la page Nouvel onglet                                                                                                    |  |
|                                            | Continuer là où je m'étais arrêté                                                                                                    |  |
|                                            | Ouvrir une page ou un ensemble de pages spécifiques Ensemble de pages                                                                  |  |
|                                            | Apparence                                                                                                    |  |
|                                            | Obtenir d'autres thèmes Rétablir le thème par défaut                                                                                   |  |
|                                            | Afficher le bouton Accueil                                                                                                    |  |
|                                            | Toujours afficher la barre de favoris                                                                                                  |  |
|                                            | Recherche                                                                                                    |  |
|                                            | Définir le moteur de recherche à utiliser pour les recherches effectuées depuis l' <u>Omnibox</u> (barre d'adresse et de<br>recherche) |  |
|                                            | Google                                                                                                    |  |
|                                            | Utilisateurs                                                                                                    |  |
|                                            | Vous êtes actuellement le seul utilisateur de Google Chrome.                                                                           |  |
|                                            | Ajouter un utilisateur Supprimer cet utilisateur Importer les favoris et les paramètres                                                |  |
|                                            | Navigateur par défaut                                                                                                    |  |
|                                            | Définir Google Chrome en tant que navigateur par défaut                                                                                |  |
|                                            | Google Chrome n'est pas votre navigateur par défaut.                                                                                   |  |
|                                            | Afficher les paramètres avancés                                                                                                    |  |
|                                            |                                                                                                    |  |

| Confidentialité                                                                                                    |                                   |  |  |  |  |
|----------------------------------------------------------------------------------------------------|-----------------------------------|--|--|--|--|
| Paramètres de contenu                                                                                                    | Effacer les données de navigation |  |  |  |  |
| Google Chrome utilise parfois des services Web pour améliorer votre confort de navigation. Vous avez la possibilité de désactiver ces services. <u>En savoir plus</u> |                                   |  |  |  |  |
| Utiliser un service Web pour résoudre les erreurs de navigation                                                                                                    |                                   |  |  |  |  |
| 🗹 Utiliser un service de prédiction afin de compléter les recherches et les URL saisies dans la barre d'adresse                                                       |                                   |  |  |  |  |

3

Dans la fenêtre « Paramètres du contenu », recherchez la rubrique « Fenêtres popup ». La case « Interdire à tous les sites d'afficher des fenêtres pop-up » doit être cochée. Cliquez sur le bouton « Gérer les exceptions... ». Une nouvelle fenêtre « Exceptions liées aux fenêtres pop-up » est ouverte.

| Paramètres du contenu                                                            | ×        |
|----------------------------------------------------------------------------------|----------|
| Exécuter automatiquement (recommandé)                                            | <b>^</b> |
| Cliquer pour lire                                                                |          |
| Tout bloquer                                                                     |          |
| Gérer les exceptions                                                             |          |
| Désactiver les plug-ins individuels                                              |          |
| Fenêtres pop-up                                                                  |          |
| Autoriser tous les sites à afficher des fenêtres pop-up                          | E        |
| Interdire à tous les sites d'afficher des fenêtres pop-up (recommandé)           |          |
| Gérer les exceptions                                                             |          |
| Localisation                                                                     |          |
| Autoriser tous les sites à suivre ma position géographique                       |          |
| Me demander lorsqu'un site tente de suivre ma position géographique (recommandé) |          |
| Interdire à tous les sites de suivre ma position géographique                    |          |
| Gérer les exceptions                                                             |          |
| Notifications                                                                    |          |
|                                                                                  |          |
|                                                                                  | OK       |

4

Dans la fenêtre **« Exceptions liées aux fenêtres pop-up** », saisissez la valeur **« carto.siig.fr** » dans la zone **« Modèle du nom d'hôte** » et vérifiez que l'option **« Autoriser** » est sélectionnée dans la liste **« Action** ». Appuyez sur la touche **« Entrée** » pour valider la modification et cliquez le bouton **« OK** » pour fermer la fenêtre.

| Exceptions liées aux fenêtres pop-up |             |  |  |
|--------------------------------------|-------------|--|--|
| Modèle du nom d'hôte                 | Action      |  |  |
| carto.siig.fr                        | Autoriser 👻 |  |  |
|                                      |             |  |  |
|                                      |             |  |  |
|                                      |             |  |  |
|                                      |             |  |  |
|                                      |             |  |  |
|                                      |             |  |  |
| <u>En savoir plus</u>                | ОК          |  |  |

5

Cliquez le bouton « **OK** » pour fermer la fenêtre « **Paramètres du contenu** ». Fermez l'onglet « **Paramètres** » en cliquant sur la croix de l'onglet. Les fenêtres popup de VEREMAP, parmi lesquelles la fenêtre d'impression, ne seront désormais plus bloquées par le navigateur.

| Paramètres du contenu                                                            | ×  |
|----------------------------------------------------------------------------------|----|
| Exécuter automatiquement (recommandé)                                            | *  |
| Cliquer pour lire                                                                |    |
| Tout bloquer                                                                     |    |
| Gérer les exceptions                                                             |    |
| Désactiver les plug-ins individuels                                              | -  |
| Fenêtres pop-up                                                                  |    |
| Autoriser tous les sites à afficher des fenêtres pop-up                          | E. |
| Interdire à tous les sites d'afficher des fenêtres pop-up (recommandé)           |    |
| Gérer les exceptions                                                             |    |
| Localisation                                                                     |    |
| Autoriser tous les sites à suivre ma position géographique                       |    |
| Me demander lorsqu'un site tente de suivre ma position géographique (recommandé) |    |
| Interdire à tous les sites de suivre ma position géographique                    |    |
| Gérer les exceptions                                                             |    |
| Notifications                                                                    |    |
|                                                                                  |    |
|                                                                                  | OK |

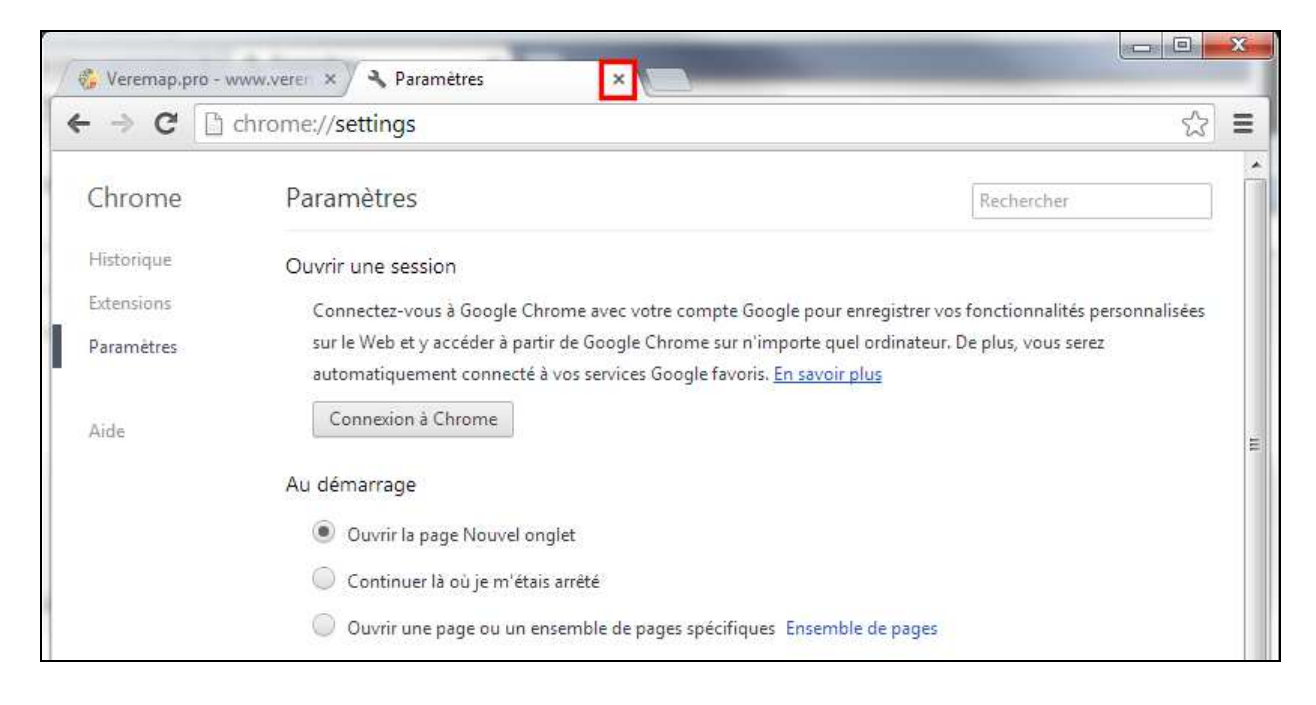